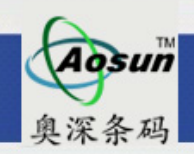

# 深圳市奥深条码技术有限公司

地址: 深圳市龙华新区民治民丰路鑫茂写字楼A3016 电话: (0755) 28168074 28168053 传真: (0755) 28167991

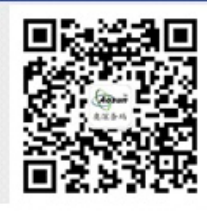

全国热线: 400-878-1877 网址: www.aosuncoed.com 邮箱: lifeng@aosuncode.com

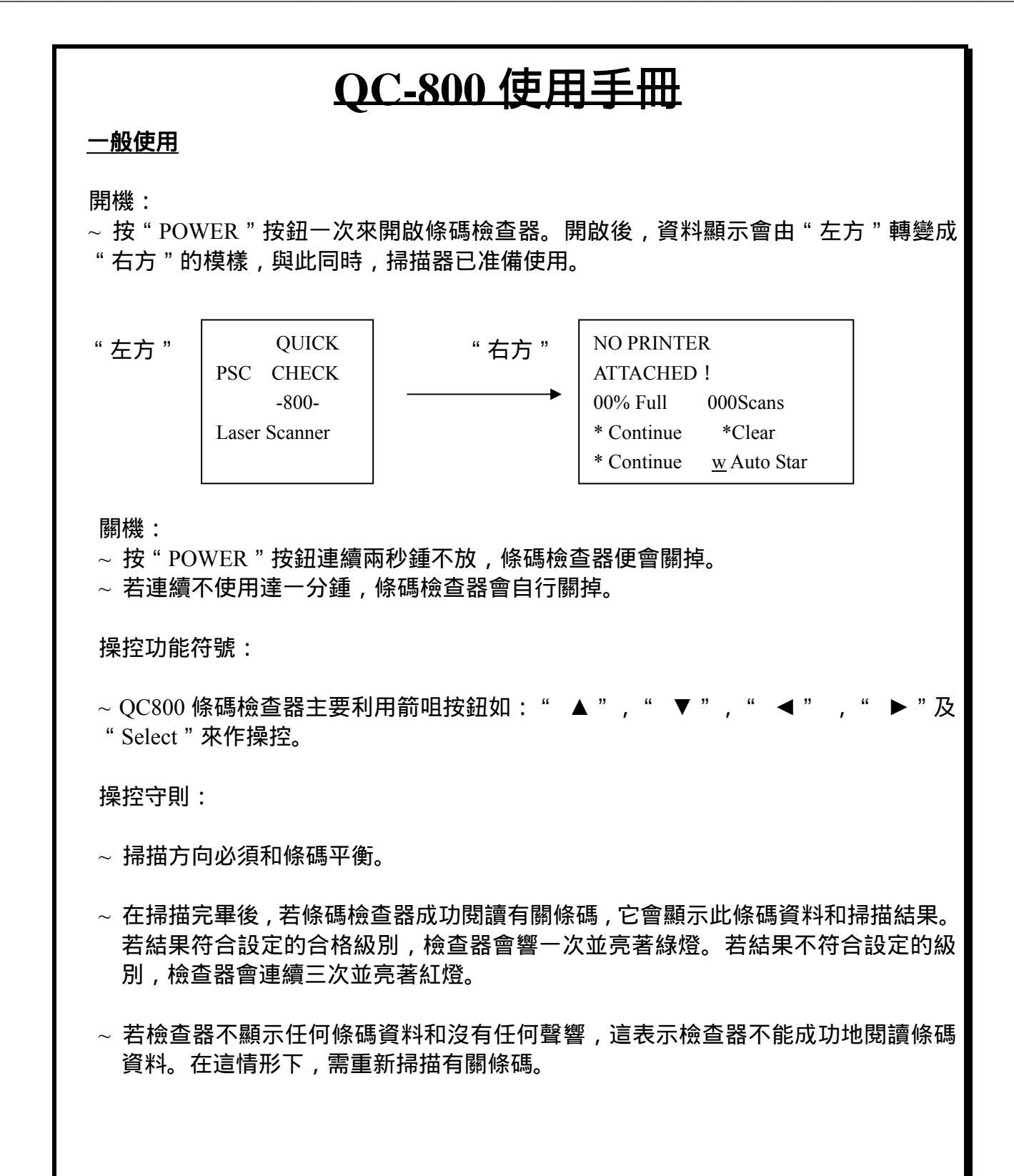

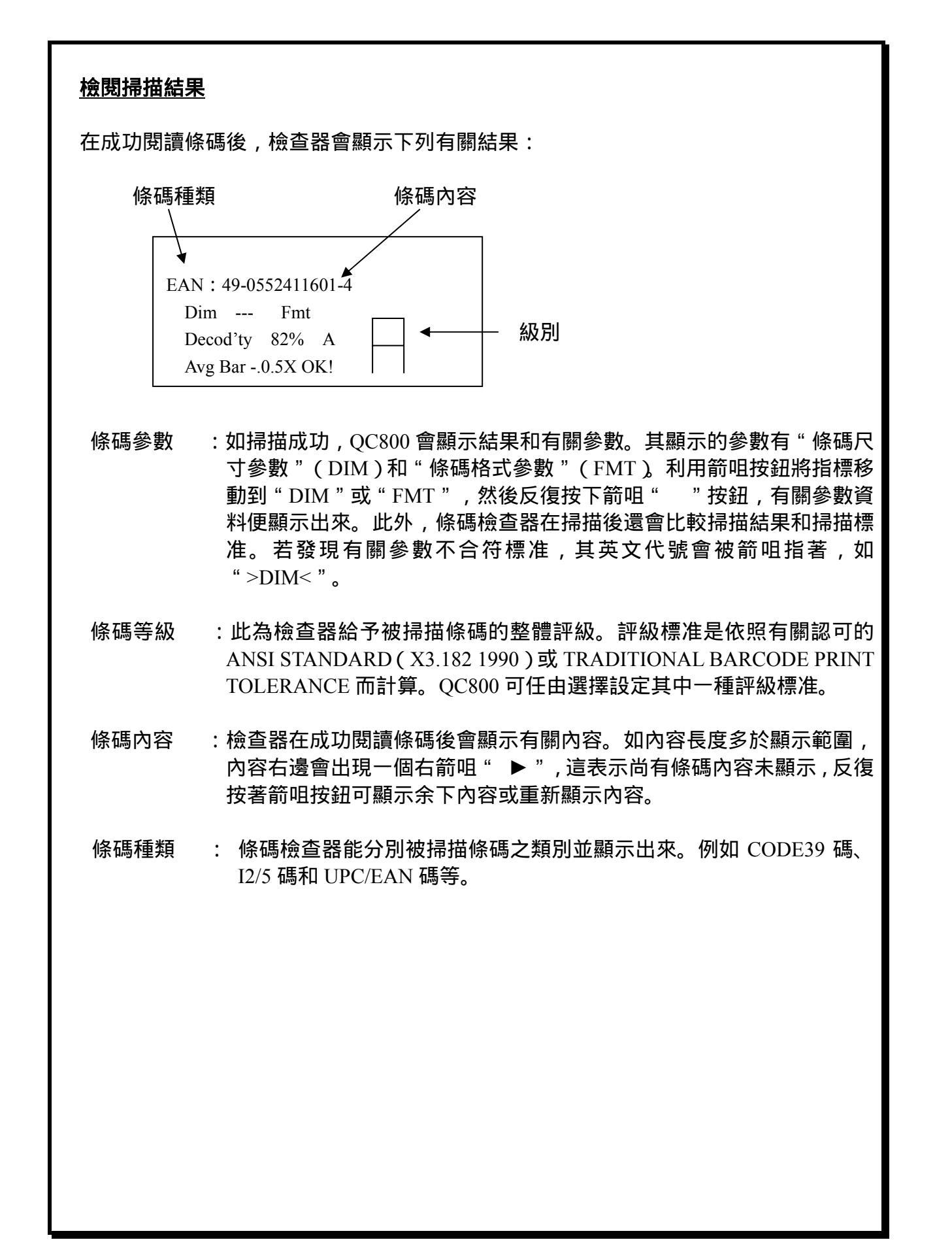

#### 檢閱參數

條碼檢查器在掃描後,除給予有關條碼整體評級外,亦會給予以下兩方面詳盡之 數據:

- 1. 條碼尺寸 : DIMENSONAL DATA / DIM'L DATA
- 2. 條碼格式 : MESSAGE FORMAT / MSG FORMAT
- 1. 條碼尺寸 (DIMENSONAL DATA)
  - 1.1 平均條碼粗度 (AVG BAR)
    顯示會出現如"+.15X"此類數據,其代表有關條碼比標准較粗或幼。加號 "+"代表較粗而減號"-"代表較幼。若整體條碼比標准所容許過粗,則顯示 會出現"HI"字,而過幼則會顯示"LO"字。
  - 1.2 條碼粗/幼線之比例(W/N RATIO) 此數據只會對某些條碼有意義(如 CODE39 碼和 I2/5 碼等) 故條碼檢查器在 掃描這些條碼時才會將此數據顯示出來。容許的標准是 2 至 3 之間。
  - 1.3 條碼解讀能力(DMARGIN XX%)OR(DECOD'TYXX%) 條碼標准是已預留一定空間給印刷和解碼器,過程中可能出錯,例如粗線與幼 線的比例是 2:1,如在印刷過程中失誤以致比例下降到 1.8:1,解碼其實也可分 辨粗幼,但當然是比較容易出錯。這參數是說明印刷中失誤已占去預留出錯的 百分比。當然這參數越接近 100%越好。
  - 1.4 條碼總長度(TOTAL xxx "X") 顯示條碼長度以 "X"為單位。而 "X"本身是條碼中最幼線的粗度。
- 2. 條碼格式 (FORMAT)

在掃描完畢並顯示結果後,連按""按鈕三次便出現有關條碼格式數據(MSG FORMAT)。反復按"◀▶"按鈕便顯示下列資料。

- 2.1 MSG LENGTHXX 此數據顯示條碼內容長度。
- 2.2 NO CHECK CHARCTR / BAD CHECKCHR <F>/OK CHECK CHR 此資料顯示條碼內容是否附有檢查碼和其數值是否正確。

| NO CHECK CHARCTR | : | 代表沒有檢查碼       |
|------------------|---|---------------|
| OK CHECK CHR     | : | 代表附檢查及其數值正確   |
| BAD CHECKCHR F   | : | 代表附檢查碼但其數值不正確 |

2.3 [WRONG SYMBOLOGY] F 此表示檢查器掃描了一些沒有被設定的條碼種類。

## <u>額外功能</u>

當掃描完成並顯示結果後,若使用者按"SELECT"按鈕,QC800 會出下列顯示:

- \* PRINT RESULTS
- \* CALAULATE " x "
- \* %DECODED / SCANNED
- \* CHANGE SETTINGS
- ~ PRINT RESULTS (打印結果) 若 QC800 連接與專用之打印機,按此按鈕便會將掃描結果打印出來。
- CALCULATE "X"(計算最幼線粗度)
  此功能可讓使用者計算條碼中最幼之粗度,其方法是在進入此功能後利用箭咀按鈕輸入被掃描條碼之總長度。單位是英寸。

### <u>設定</u>

QC800 條碼檢查器可給使用者應不同需要而改變其設定內值。有關各個設定說明如下:

- 1. 規格(SPECIFICATION) 可讓使用者改變各種條碼的設定值,如檢查碼(CHECK CHARACTER)和條碼版本 (VERSION)等。
- 2.測試標准(TEST CRITERIA) 讓使用者設定所須要的測試方法,有關各設定如下:
  - 2.1 PASSING:(ANSI/TRAD'L)
    這裏給使用者設定測試標准。其分別為"ANSI STANDARD"的 A-D 級或是
    "TRADITIONAL"的 PASS(合格)與 FAIL(不合格)標准。
  - 2.2 DECODABILITY (ANSI/AVG) 這裏可讓使用者選擇使用其中一種方式顯示掃描結果。
  - 2.3 GRADES (LETTERS / NUMBERS)(數字等級 / 字母等級):
    這裏讓使用者在設定用 ANSI STANDARD 作掃描標准後,以數字顯示評級或 字母顯示評級。
  - 4 #SCANS / SYMBOL ( 掃描次數設定 ) QC800 容許掃描多次以取平均值為最終的檢查結果, 可設定值為:(1-10), 12, 15, 20, 30, 50及 100。設定掃描次數的目的為增加掃描的結果准確度。
- 3. 掃描選項 (SCANNING OPTIONS)
  - 2. 1 音量控制(BEEPER PITCH) 此選項容許使用者設定數值由 1-30 或 OFF 數值, 越高代表響聲越高, 相反 地代表越低, OFF 代表不出聲響。
  - 3.2 額外掃描(EXTEND ACCUR)(1-100, OFF) QC800 容許設定使用額外掃描方式及其次数。在額外掃描方式當中,掃描 器會連續掃描所設定之次數,然後顯示結果。與此同時會把有關數據平均 化及以此作為計算,其好處是把人為掃描速度不平均的影響減低。
  - 3.3 DECODING (BOTHWAYS/FWDARLY)(掃描方向設定)
    此設定容許掃描方向為"容許多方向"(BOTH WAYS)或"單方向"
    (FWDONLY)。

- 4. 輸出設定(OUTPUT OPTIONS)
  - 4.1 顯示設定 (DISPLAY OPTIONS)
    - UPPER LINE , LOWER LINE:
      設定顯示第三行(UPPER LINE)和第四行(LOWER LINE)的顯示項目。
      設值(DEFAULT)為條碼解碼能力(D MARGIN XX%)和平均條碼粗度 (AVG BAR)。使用者可自行設定所需參數。
    - ERROR OVERIDE:(Y/N):
      當掃描條碼出現問題時,此功能可讓有關信息代替預設或使用者設定顯示
      出來。
    - LEDS: BAR GROWTH! /P/F CRITERIA
      此設定讓使用者改變發光二極管(LED)之顯示代表為合格/不合格級別 (P/F CRITERIA)或條碼粗幼顯示(BAR GROWTH)。
  - 4.2 打印設定 (PRINTOUT OPTIONS)
    - ~ 此項目容許使用者改變有關打印設定(如已連接打印機)。

#### 資料下載

- ~ QC800 備有資料下載功能。利用此功能可檢查所掃描之條碼是否在資料庫內以達至 內容檢定目的。
- ~ 使用資料庫下載須執行以下程序。
  - 1. 建立純文字檔案。
  - 2. 下載檔案至 QC-800
- 建立純文字檔案:
  純文字檔案可利用視窗文字處理程式(Word Pad)建立並以"純文字文件"儲存。檔案格式如下:

條碼類型 TAB 條碼內容 TAB 自設內容 ENTER

條碼類型為所掃描條碼之種類。QC-800 指定不同類型條碼須使用特定的內容代號。 所有條碼類型代號表示如下:

| 類型                | 代號  |
|-------------------|-----|
| U.P.C.CODE        | UPC |
| EAN CODE          | EAN |
| CODABAR           | CBR |
| CODE 39           | C39 |
| INTEREAVED 2 OF 5 | I25 |
| CODE 93           | C93 |
| CODE 128          | 128 |
| CODE 11           | C11 |
| MSI CODE          | MSI |
|                   |     |

條碼內容為條碼在編碼時之資料。請注意,不同條碼類型在此處須輸入特殊格式。
 有關之格式如下:

| <u>條碼類型</u> | 代號                         |
|-------------|----------------------------|
| UPC         | X-XXXXXXXXXXXXXX ( UPC A ) |
|             | X-XXXXXX-X ( UPC-E )       |
| EAN         | XX-XXXXXXXXXXX ( EAN-B )   |
|             | X-XXXXXX-X ( EAN-E )       |
| CBR         | " AXXXXXXB "               |
| C39         | * XXXXXX *                 |
| I25         | NIL                        |
| C93         | NIL                        |
|             |                            |

| 128                                                                                                    | NIL                                               |    |  |  |
|----------------------------------------------------------------------------------------------------|---------------------------------------------------|----|--|--|
| 011                                                                                                    |                                                   |    |  |  |
| C11<br>MSI                                                                                                    | NIL                                               |    |  |  |
| NISI                                                                                                    | INIL/                                             |    |  |  |
| ~ 若條碼在編碼時有使用檢查碼,須在內容後面附上"(檢查)"                                                                                                    |                                                   |    |  |  |
| 例子:123456(7)                                                                                                    |                                                   |    |  |  |
|                                                                                                    | - 檢查碼                                             |    |  |  |
| ~ 自設內容為自行定立之婁                                                                                                    | 數字或文字。其長度最大為 40 個位。內容中間不能有空格                      | io |  |  |
| ~ 在建立純文字檔案後,須利用磁碟內的應用程式把檔案轉成 .HEX 格式。請使用磁<br>碟內的'QCDBDL.EXE',其指令格式如下:                                                                                                    |                                                   |    |  |  |
| QCDBDL.EXE -C <                                                                                                    | <來源文字檔案> <輸出檔案名>                                  |    |  |  |
| 例子 :QCDBDL.EXE                                                                                                    | -C ABC.TXT ABC.HEX                                |    |  |  |
| ~ 建立了.HEX 格式檔案後<br>令格式如下:                                                                                                    | 发,再利用'QCDBDL.EXE'將此檔案下載到 QC-800。其                 | 指  |  |  |
| QCDBDL.EXE -D                                                                                                    | -1 ABC.HEX                                        |    |  |  |
| 參數'-1'為串口介面設定。若串口是接到 COM2,請改變為'-2'。                                                                                                    |                                                   |    |  |  |
| ~ QCDBDL 為 MS-DOS 程式,請在視窗內開啟 MS-DOS 模式並執行此程式。                                                                                                    |                                                   |    |  |  |
| ~ 在執行指令後,會有以一                                                                                                    | 下顯示:                                              |    |  |  |
| Ready to download:<br>Turn the unit off .Press the unit's SELECT button. While continuing to hold the<br>SELECT button, press the unit's POWER button for a few seconds<br>(Use Control-Break to exit the program) |                                                   |    |  |  |
| ~ 請確定 QC-800 已接上的<br>此時電腦會顯示以下信                                                                                                    | :電腦。按著'SELECT'不放,再按'POWER'。<br>言息:                |    |  |  |
| You may let go!<br>Downloading ABC.HEX                                                                                                    | EX (the unit's right-most LED should be blinking) |    |  |  |

請按著"POWER"不放, QC-800 最右邊訊號燈會快速的閃動。在下載 完成後,電腦顯示會出現 'DOWNLOAD COMPLETE'。此時可放手,不需再 'POWER'和'SELECT'鍵。 下載完成後,須設定 QC-800 才能使用資料庫功能。設定方法如下: 開啟 QC-600/800 反復按"SELECT", 直至以下畫面出現: • Print Results • Calculate "X" • Reglectometer Change settings 選擇 " CHANGE SETTINGS ", QC-600/800 顯示以下畫面 : • Specifications • Test Criteria • Scanning Options • Output Options 選擇 "SPECIFICATIONS", QC-600/800 顯示以下畫面: **Symbologies** Database 選擇 "DATABASE", QC-600/800 顯示以下畫面: Select Option : • Append Dbase Msg • Xchange Msg W Scan • Verify Only 有關設定功能解釋如下: Append DB Msg :若選擇此功能,在掃描條碼後會顯示 條碼內容 + 自定內 容 Xchange Msg W Scan : 若選擇此功能,在掃描條碼後只會顯示此條碼的 自定內 容。 條碼內容 在此設定不會顯示。 Verify Only : 若選擇此功能,在掃描條碼後只會顯示 條碼內容。 - 選擇有關功能後,反復按"POWER"鍵回到開機畫面。QC-800 就准備可以 掃描。

- 若掃描條碼在資料庫內, QC-800 會顯示有關內容(不同設定會有不同的畫面)和等級。
- 若掃描條碼不在資料庫內, QC-800 會顯示有關內容 NOT IN DATABASE, 而等級會顯示 'F'。